## <u>Ahmedabad Steelcraft Limited</u> <u>51<sup>st</sup> Annual General Meeting</u>

#### Remote e-voting:

Pursuant to section 108 of the Companies Act, 2013 read with Rule 20 of the Companies (Management and Administration) Rules, 2014, as amended from time to time and in compliance with the provisions of Regulation 44 of LODR the Company is pleased to provide shareholders facility to exercise their right to vote by electronic means.

- a. The facility of casting the votes by the shareholders using an electronic voting system from a place other than venue of the 51<sup>st</sup> AGM ("remote e-voting") will be provided by Link Intime India Private Limited.
- b. The facility for voting, through electronic voting system shall also be made available at the 51<sup>st</sup> AGM. The members attending the meeting, who have not already cast their vote through remote e-voting shall be able to exercise their voting rights at the meeting. The members who have already cast their vote through remote e-voting may attend the meeting but shall not be entitled to cast their vote again at the 51<sup>st</sup> AGM.
- c. The Company has appointed Mr. Amrish Gandhi (Proprietor of Amrish Gandhi & Associates), Practicing Company Secretary as the Scrutinizer for conducting the remote e-voting and the voting process at the 51<sup>st</sup> AGM in a fair and transparent manner. Scrutinizer will submit his report to the Chairman of the meeting not later than two (2) days of conclusion of the AGM of the Company. The result with the Scrutinizer's Report will be announced and displayed at the Registered Office.

The said result would be available on the website of the Company www.steelcraft.co.in and of Link Intime. The same would be uploaded on the website of BSE in accordance with the LODR.

- d. The Notice of the 51<sup>st</sup> AGM inter alia indicating the process and manner of e-Voting can be downloaded from <u>https://instavote.linkintime.co.in</u>.
- e. The voting period begins on Friday, 22nd September 2023 at 9.00 a.m. and ends on Monday, 25<sup>th</sup> September 2023 at 5.00 p.m. During this period shareholders of the Company, holding shares either in physical form or in

dematerialized form, as on the cut-off date i.e. Tuesday, 19<sup>th</sup> September 2023 may cast their vote electronically. The e-voting module shall be disabled by Instavote for voting after 5.00 p.m. on Monday, 25<sup>th</sup> September 2023.

f. The voting rights of the shareholders shall be in proportion to their share in the paid up equity share capital of the Company as on cut-off date i.e. Tuesday, 19<sup>th</sup> September 2023.

## Instructions for Remote E- voting before AGM:

In compliance with the provisions of Section 108 of Act and Rule 20 of the Companies (Management and Administration) Rules, 2014 and the provisions of the Regulation 44 of the Listing Regulations, 2015, the members are provided with the facility to cast their vote electronically, through the remote e-voting services provided by Link Intime India Pvt. Ltd., on all resolutions set forth in this Notice. As per the SEBI circular dated 9th December, 2020, individual shareholders holding securities in demat mode can register directly with the depository or will have the option of accessing various ESP portals directly from their demat accounts.

## Login method for Individual shareholders holding securities in demat mode is given below:

### 1. Individual Shareholders holding securities in demat mode with NSDL

1. Existing IDeAS user can visit the e-Services website of NSDL viz... https://eservices.nsdl.com either on a personal computer or on a mobile. On the e-Services home page click on the "Beneficial Owner" icon under "Login"" which is available under 'IDeAS' section, this will prompt you to enter your existing User ID and Password. After successful authentication, you will be able to see e-Voting services under Value added services. Click on "Access to e-Voting" under e-Voting services and you will be able to see e-Voting page. Click on company name or e-Voting service provider name i.e. LINKINTIME and you will be re-directed to "InstaVote" website for casting your vote during the remote e-Voting period.

2. If you are not registered for IDeAS e-Services, option to register is available at https://eservices.nsdl.com Select "Register Online for IDeAS Portal" or click at https://eservices.nsdl.com/SecureWeb/IdeasDirectReg.jsp

3. Visit the e-Voting website of NSDL. Open web browser by typing the following URL: https://www.evoting.nsdl.com/ either on a personal computer or on a mobile. Once the home page of e-Voting system is launched, click on the icon "Login" which is available under 'Shareholder/Member' section. A new screen will open. You will have to enter your User ID (i.e. your sixteen-digit demat account number hold with NSDL), Password/OTP and a Verification Code as shown on the screen. After successful authentication, you will be redirected to NSDL Depository site wherein you can see e-Voting page. Click on company name or e-Voting service provider name i.e. LINKINTIME and you will be redirected to "InstaVote" website for casting your vote during the remote e-Voting period.

#### 2. Individual Shareholders holding securities in demat mode with CDSL

1. Users who have opted for CDSL Easi / Easiest facility, can login through their existing user id and password. The option will be made available to reach e-Voting page without any further authentication. The users to login Easi / Easiest are requested to visit CDSL website www.cdslindia.com and click on login icon & New System Myeasi Tab and then use your existing my easi username & password.

2. After successful login the Easi / Easiest user will be able to see the e-Voting option for eligible companies where the evoting is in progress as per the information provided by the company. On clicking the evoting option, the user will be able to see e-Voting page of the e-Voting service provider i.e. LINKINTIME for casting your vote during the remote e-Voting period or joining virtual meeting & voting during the meeting. Additionally, there are also links provided to access the system of all e-Voting Service Providers, so that the user can visit the e-Voting service providers' website directly.

3. If the user is not registered for Easi/Easiest, the option to register is available at CDSL website www.cdslindia.com and click on login & New System Myeasi Tab and then click on registration option.

4. Alternatively, the user can directly access the e-Voting page by providing Demat Account Number and PAN No. from a e-Voting link available on www.cdslindia.com home page. The system will authenticate the user by sending OTP on registered Mobile & Email as recorded in the Demat Account. After successful authentication, the user will be able to see the e-Voting option where the evoting is in progress and also able to directly access the system of all e-Voting Service Providers.

# 3. Individual Shareholders (holding securities in demat mode) login through their depository participants

You can also login using the login credentials of your demat account through your Depository Participant registered with NSDL/CDSL for e-Voting facility. After Successful login, you will be able to see e-Voting option. Once you click on e-Voting option, you will be redirected to NSDL/CDSL Depository site after successful authentication, wherein you can see e-Voting feature. Click on the company name or e-Voting service provider name i.e. LinkIntime and you will be redirected to e-Voting service provider website for casting your vote during the remote e-Voting period.

### Login method for Individual shareholders holding securities in physical form/ Non-Individual Shareholders holding securities in demat mode is given below:

Individual Shareholders of the company, holding shares in physical form / Non-Individual Shareholders holding securities in demat mode as on the cut-off date for e-voting may register for e-Voting facility of Link Intime as under:

1. Open the internet browser and launch the URL: https://instavote.linkintime.co.in

2. Click on "Sign Up" under 'SHARE HOLDER' tab and register with your following details: -

### A. User ID:

Shareholders holding shares in physical form shall provide Event No + Folio Number registered with the Company. Shareholders holding shares in NSDL demat account shall provide 8 Character DP ID followed by 8 Digit Client ID; Shareholders holding shares in CDSL demat account shall provide 16 Digit Beneficiary ID.

**B. PAN**: Enter your 10-digit Permanent Account Number (PAN) (Shareholders who have not updated their PAN with the Depository Participant (DP)/ Company shall use the sequence number provided to you, if applicable.

**C. DOB/DOI**: Enter the Date of Birth (DOB) / Date of Incorporation (DOI) (As recorded with your DP / Company - in DD/MM/YYYY format)

**D. Bank Account Number**: Enter your Bank Account Number (last four digits), as recorded with your DP/Company.

\*Shareholders holding shares in **physical form** but have not recorded 'C' and 'D', shall provide their Folio number in 'D' above

\*Shareholders holding shares in NSDL form, shall provide 'D' above

▶ Set the password of your choice (The password should contain minimum 8 characters, at least one special Character (@!#\$&\*), at least one numeral, at least one alphabet and at least one capital letter).

Click "confirm" (Your password is now generated).

3. Click on 'Login' under 'SHARE HOLDER' tab.

4. Enter your User ID, Password and Image Verification (CAPTCHA) Code and click on 'Submit'.

### Cast your vote electronically:

1. After successful login, you will be able to see the notification for e-voting. Select '**View**' icon.

2. E-voting page will appear.

3. Refer the Resolution description and cast your vote by selecting your desired option **'Favour / Against'** (If you wish to view the entire Resolution details, click on the 'View Resolution' file link).

4. After selecting the desired option i.e. Favour / Against, click on '**Submit**'. A confirmation box will be displayed. If you wish to confirm your vote, click on '**Yes**', else to change your vote, click on 'No' and accordingly modify your vote.

### Guidelines for Institutional shareholders:

Institutional shareholders (i.e. other than Individuals, HUF, NRI etc.) and Custodians are required to log on the e-voting system of LIIPL at https://instavote.linkintime.co.in and register themselves as **'Custodian / Mutual Fund / Corporate Body'**. They are also required to upload a scanned certified true copy of the board resolution /authority letter/power of attorney etc. together with attested specimen signature of the duly authorised representative(s) in PDF format in the 'Custodian / Mutual Fund / Corporate Body' login for the Scrutinizer to verify the same.

### Helpdesk for Individual Shareholders holding securities in physical mode/ Institutional shareholders:

Shareholders facing any technical issue in login may contact Link Intime INSTAVOTE helpdesk by sending a request at enotices@linkintime.co.in or contact on: - Tel: 022 – 4918 6000.

### Helpdesk for Individual Shareholders holding securities in demat mode:

Individual Shareholders holding securities in demat mode may contact the respective helpdesk for any technical issues related to login through Depository i.e. NSDL and CDSL.

| Login type           | Helpdesk details                                               |
|----------------------|----------------------------------------------------------------|
| Individual           | Members facing any technical issue in login can contact NSDL   |
| Shareholders holding | helpdesk by sending a request at evoting@nsdl.co.in or call at |
| securities in demat  | : 022 - 4886 7000 and 022 - 2499 7000                          |
| mode with NSDL       |                                                                |
| Individual           | Members facing any technical issue in login can contact CDSL   |
| Shareholders holding | helpdesk by sending a request at                               |
| securities in demat  | helpdesk.evoting@cdslindia.com or contact at toll free no.     |
| mode with CDSL       | 1800 22 55 33                                                  |

## Individual Shareholders holding securities in Physical mode has forgotten the password:

If an Individual Shareholders holding securities in Physical mode has forgotten the USER ID [Login ID] or Password or both then the shareholder can use the "Forgot Password" option available on the e-Voting website of Link Intime: https://instavote.linkintime.co.in.

Click on 'Login' under 'SHARE HOLDER' tab and further Click 'forgot password?'

• Enter User ID, select Mode and Enter Image Verification code (CAPTCHA). Click on "SUBMIT".

In case shareholders is having valid email address, Password will be sent to his / her registered e-mail address. Shareholders can set the password of his/her choice by providing the information about the particulars of the Security Question and Answer, PAN, DOB/DOI, Bank Account Number (last four digits) etc. as mentioned above. The password should contain minimum 8 characters, at least one special character (@!#\$&\*), at least one numeral, at least one alphabet and at least one capital letter.

<u>User ID for Shareholders holding shares in Physical Form (i.e. Share Certificate)</u>: Your User ID is Event No + Folio Number registered with the Company.

# Individual Shareholders holding securities in demat mode with NSDL/ CDSL has forgotten the password:

Shareholders who are unable to retrieve User ID/ Password are advised to use Forget User ID and Forget Password option available at abovementioned depository/ depository participant's website.

► It is strongly recommended not to share your password with any other person and take utmost care to keep your password confidential.

► For shareholders/ members holding shares in physical form, the details can be used only for voting on the resolutions contained in this Notice.

▶ During the voting period, shareholders/ members can login any number of time till they have voted on the resolution(s) for a particular "Event".

#### **Other e-voting Instructions**

i. The remote e-voting period commences on Friday, 22<sup>nd</sup> September, 2023 at 9:00 a.m. and ends on Monday, 25<sup>th</sup> September, 2023 at 5:00 p.m. During this period shareholders of the Company, holding shares either in physical form or in dematerialized form, as on Tuesday, 19<sup>th</sup> September, 2023 (the cut- off date) may cast their vote electronically. The e-voting module shall be disabled for voting thereafter.

ii. The voting rights of members shall be in proportion to their shares of the paid-up equity share capital of the Company as on Tuesday, 19<sup>th</sup> September, 2023.

iii. A person whose name is recorded in the Register of Members or in the Register of Beneficial Owners maintained by the depositories as on the cut-off date only shall be entitled to avail the facility of remote e-voting and voting during the AGM.

iv. Mr. Amrish Gandhi (Proprietor of Amrish Gandhi & Associates), Practicing Company Secretary has been appointed as the Scrutinizer to scrutinize the voting process (electronically or otherwise) in a fair and transparent manner.

v. The results declared along with the Scrutinizer's Report shall be placed on the Company's website at <u>http://www.steelcraft.co.in</u> within two days of the 51<sup>st</sup> AGM of the Company to be held on Tuesday, 26<sup>th</sup> September, 2023.

vi. The contact details for Registrar and Transfer Agent: Link Intime India Pvt. Ltd., Tel. No. : 022 4918 6270, E-mail : rnt.helpdesk@linkintime.co.in

## **Instructions for Members to attend the AGM through (VC/OAVM) :**

Members are entitled to attend the AGM through VC/OAVM provided by RTA, Link Intime Pvt. Ltd., by following the below mentioned process:

i. Facility for joining the AGM through VC/OAVM shall open 15 minutes before the time scheduled for the AGM and shall be kept open till the expiry of 15 minutes after the scheduled time on first-come-first basis.

ii. Members with >2% shareholding, Promoters, Institutional Investors, Directors, KMPs, Chair Persons of Audit Committee, Nomination and Remuneration Committee, Stakeholders Relationship Committee and Auditors etc. may be allowed to the meeting without restrictions of first-come-first serve basis.

# iii. Members will be provided with Insta Meet facility wherein they shall register their details and attend the AGM as under:

1. Open the internet browser and launch the URL: https://instameet.linkintime.co.in & Click on "Login".

Select the "Company" and 'Event Date' and register with your following details: -

A.Demat Account No. or Folio No: Enter your 16 digit Demat Account No. or Folio No

• Shareholders/ members holding shares in CDSL demat account shall provide 16 Digit Beneficiary ID

• Shareholders/ members holding shares in NSDL demat account shall provide 8 Character DP ID followed by 8 Digit Client ID

• Shareholders/ members holding shares in physical form shall provide Folio Number registered with the Company

**B. PAN:** Enter your 10-digit Permanent Account Number (PAN) (Members who have not updated their PAN with the Depository Participant (DP)/

Company shall use the sequence number provided to you, if applicable.

C. Mobile No.: Enter your mobile number.

**D. Email ID**: Enter your email id, as recorded with your DP/Company.

Click "Go to Meeting" (You are now registered for InstaMeet and your attendance is marked for the meeting).

## Instructions for Shareholders/ Members to Speak during the Annual General Meeting through InstaMeet:

1. Shareholders who would like to speak during the meeting must register their request with the company.

2. Shareholders will get confirmation on first cum first basis depending upon the provision made by the client.

3. Shareholders will receive "speaking serial number" once they mark attendance for the meeting.

4. Other shareholder may ask questions to the panellist, via active chat-board during the meeting.

5. Please remember speaking serial number and start your conversation with panellist by switching on video mode and audio of your device.

Shareholders are requested to speak only when moderator of the meeting/management will announce the name and serial number for speaking.

## Instructions for Shareholders/ Members to Vote during the Annual General Meeting through InstaMeet:

Once the electronic voting is activated by the scrutinizer during the meeting, shareholders/ members who have not exercised their vote through the remote e-voting can cast the vote as under:

1. On the Shareholders VC page, click on the link for e-Voting "Cast your vote"

2. Enter your 16 digit Demat Account No. / Folio No. and OTP (received on the registered mobile number/ registered email Id) received during registration for InstaMEET and click on 'Submit'.

3. After successful login, you will see "Resolution Description" and against the same the option "Favour/ Against" for voting.

4. Cast your vote by selecting appropriate option i.e. "Favour/Against" as desired. Enter the number of shares (which represents no. of votes) as on the cut-off date under 'Favour/Against'.

5. After selecting the appropriate option i.e. Favour/Against as desired and you have decided to vote, click on "Save". A confirmation box will be displayed. If you wish to confirm your vote, click on "Confirm", else to change your vote, click on "Back" and accordingly modify your vote.

6. Once you confirm your vote on the resolution, you will not be allowed to modify or change your vote subsequently.

Note: Shareholders/ Members, who will be present in the Annual General Meeting through InstaMeet facility and have not casted their vote on the Resolutions through remote e-Voting and are otherwise not barred from doing so, shall be eligible to vote through e-Voting facility during the meeting. Shareholders/ Members who have voted through Remote e-Voting prior to the Annual General Meeting will be eligible to attend/ participate in the Annual General Meeting through InstaMeet. However, they will not be eligible to vote again during the meeting.

Shareholders/ Members are encouraged to join the Meeting through Tablets/ Laptops connected through broadband for better experience.

Shareholders/ Members are required to use Internet with a good speed (preferably 2 MBPS download stream) to avoid any disturbance during the meeting.

Please note that Shareholders/ Members connecting from Mobile Devices or Tablets or through Laptops connecting via Mobile Hotspot may experience Audio/Visual loss due to fluctuation in their network. It is therefore recommended to use stable Wi-FI or LAN connection to mitigate any kind of aforesaid glitches.

In case shareholders/ members have any queries regarding login/ e-voting, they may send an email to instameet@linkintime.co.in or contact on: - Tel: 022-49186175.